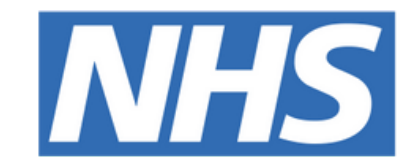

#### The Leeds **Teaching Hospitals NHS Trust**

# 

## PPM+ Task Guide

## USER GUIDE

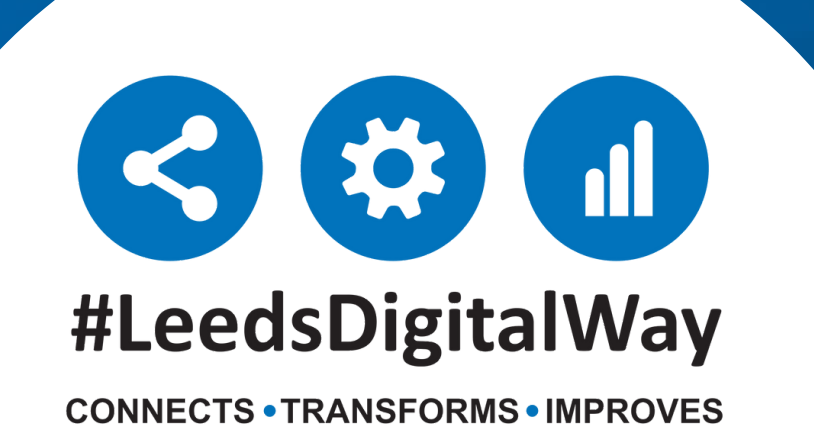

### **PPM+ Task Guide**

Tasks functionality in ppm+ has been developed to support the provision of high quality patient care by providing a visual prompt to inform users when the associated eform requires completing

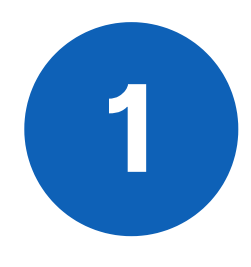

When patients have open Tasks, this will show as a numerical value in the Task column on your ward eWhiteboard and also in the Task column on your desktop multi-patient view.

| Ward View: TEST EPR ZZZ St James's University Hospital, Ward Code: ZZZ |                 |     |                       |                 |     |                       |        | Patient Name     |      |       | Ungroup     |        | Select | Select Columns |             | eWhiteboard View - |     | ·• Đ |    |   |
|------------------------------------------------------------------------|-----------------|-----|-----------------------|-----------------|-----|-----------------------|--------|------------------|------|-------|-------------|--------|--------|----------------|-------------|--------------------|-----|------|----|---|
| Action                                                                 | Ward            | Bed | Patient               | NHS<br>Number   | Age | Time Since<br>Arrival | Aler 5 | Tasks            | Cons | ultan | t Specialty | LOS    | EDD    | Observation    | Observatio  | n Due              | VTE | HAI  | PU | ^ |
| Bed U                                                                  | nassigned       |     |                       |                 |     |                       |        |                  |      |       |             |        |        |                |             |                    |     |      |    |   |
|                                                                        | TEST EPR<br>ZZZ |     | EDITE STPATIENT Three | 999 999<br>9484 | 18y | 49d 1h 13m            | 0      | 2                | MS   |       | Surgery     | 120d 🌔 |        | 1 (3) 🚽        | 01:07 (12 h | ourly)             | NA  | 6 🌔  | 0  |   |
|                                                                        | TEST EPR<br>ZZZ |     | TESTPATIENT Itu       | 999 039<br>8984 | 65y | 20d 1h 50m            | 10     | 3                | MSA  |       | Surgery     | 20d    | 0      | 1 (2P) 🔥       | 17:10 (4 ho | urly)              | 0   |      | 0  |   |
|                                                                        | TEST EPR<br>ZZZ |     | TESTTEAM Seven        | 999 009<br>9529 | 78y | 48d 3h 51m            | 0      | 6 (4<br>overdue) | AA   | Γ.    | Medicine    | 48d    | 0      | 2              | 16:05 (4 ho | urly)              | 0   |      | 0  |   |
|                                                                        | TEST EPR<br>ZZZ |     | TESTTEAM Three        |                 | 5y  | 119d 22h 14m<br>(WA)  |        | 5 (5<br>overdue) | MS/  |       | Surgery     | WA     |        | 0P (9) 🚽       | 361h 1m (h  | ourly)             |     |      | NA |   |
|                                                                        |                 |     |                       |                 |     |                       |        |                  |      |       |             |        |        |                |             |                    |     |      |    |   |

2

When a task becomes Due you will see an

exclamation mark in the Tasks column. If the task becomes Overdue a red question mark will be seen in the Tasks column.

Please note: if you cannot see the Task column on your multi-patient view, it can be added via 'Select Columns'.

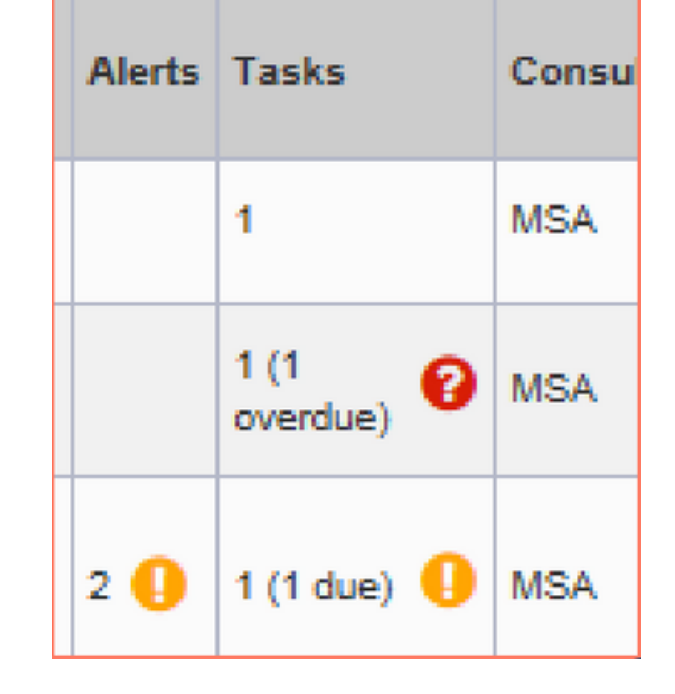

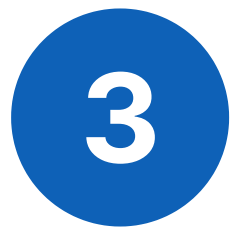

Open the multi-patient view in ppm+. Click on the Task box for your selected patient.

| Ward View: TEST EPR ZZZ St James's University Hospital, Ward Code: ZZZ |                 |     |                       |                 |     |                       |        | Patient Name     |            | Ungroup   |        | Select Columns |             | eWhiteboard View - |      |     | • • |    |   |
|------------------------------------------------------------------------|-----------------|-----|-----------------------|-----------------|-----|-----------------------|--------|------------------|------------|-----------|--------|----------------|-------------|--------------------|------|-----|-----|----|---|
| Action                                                                 | Ward            | Bed | Patient               | NH S<br>Number  | Age | Time Since<br>Arrival | Alerts | Tasks            | Consultant | Specialty | LOS    | EDD            | Observation | Observation [      | Due  | VTE | HAI | PU | ^ |
| Bed Unassigned                                                         |                 |     |                       |                 |     |                       |        |                  |            |           |        |                |             |                    |      |     |     |    |   |
|                                                                        | TEST EPR<br>ZZZ |     | EDITE STPATIENT Three | 999 999<br>9484 | 18y | 49d 1h 13m            | 9 🌔 9  | 2                | MSA        | Surgery   | 120d 🌔 |                | 1 (3) 🛛 🕹   | 01:07 (12 hour     | rly) | NA  | 6 🌔 | 0  |   |
|                                                                        | TEST EPR<br>ZZZ |     | TESTPATIENT Itu       | 999 039<br>8984 | 65y | 20d 1h 50m            | 1 🌔    | 3                | MSA        | Surgery   | 20d    | 0              | 1 (2P) 🛛 🕹  | 17:10 (4 hourly    | y)   | 0   |     | 8  |   |
|                                                                        | TEST EPR<br>ZZZ |     | TESTTEAM Seven        | 999 009<br>9529 | 78y | 48d 3h 51m            | 1 🌔    | 6 (4<br>overdue) | AA         | Medicine  | 48d    | 0              | 2           | 16:05 (4 hourly    | y)   | 0   |     | 0  |   |
|                                                                        | TEST EPR<br>ZZZ |     | TESTTEAM Three        |                 | 5y  | 119d 22h 14m<br>(WA)  |        | 5 (5<br>overdue) | MSA        | Surgery   | WA     |                | OP (9) 🔸    | 361h 1m (hour      | rly) |     |     | NA |   |

For further information please contact:

Ieedsth-tr.ImplementationTeam@nhs.net or

0113 206 0599

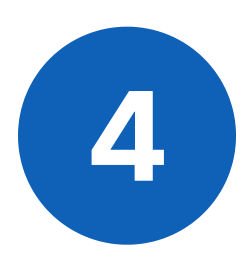

This will open the Task List for your selected patient.

Tasks will be grouped into To do, Overdue or Due. In the All tab, you will see all tasks for that patient.

Select 'All' and then select the task you want to complete.

Selecting the Task will open the associated e-form.

Once you have completed and submitted the form the Task will close and the Task column will be updated.

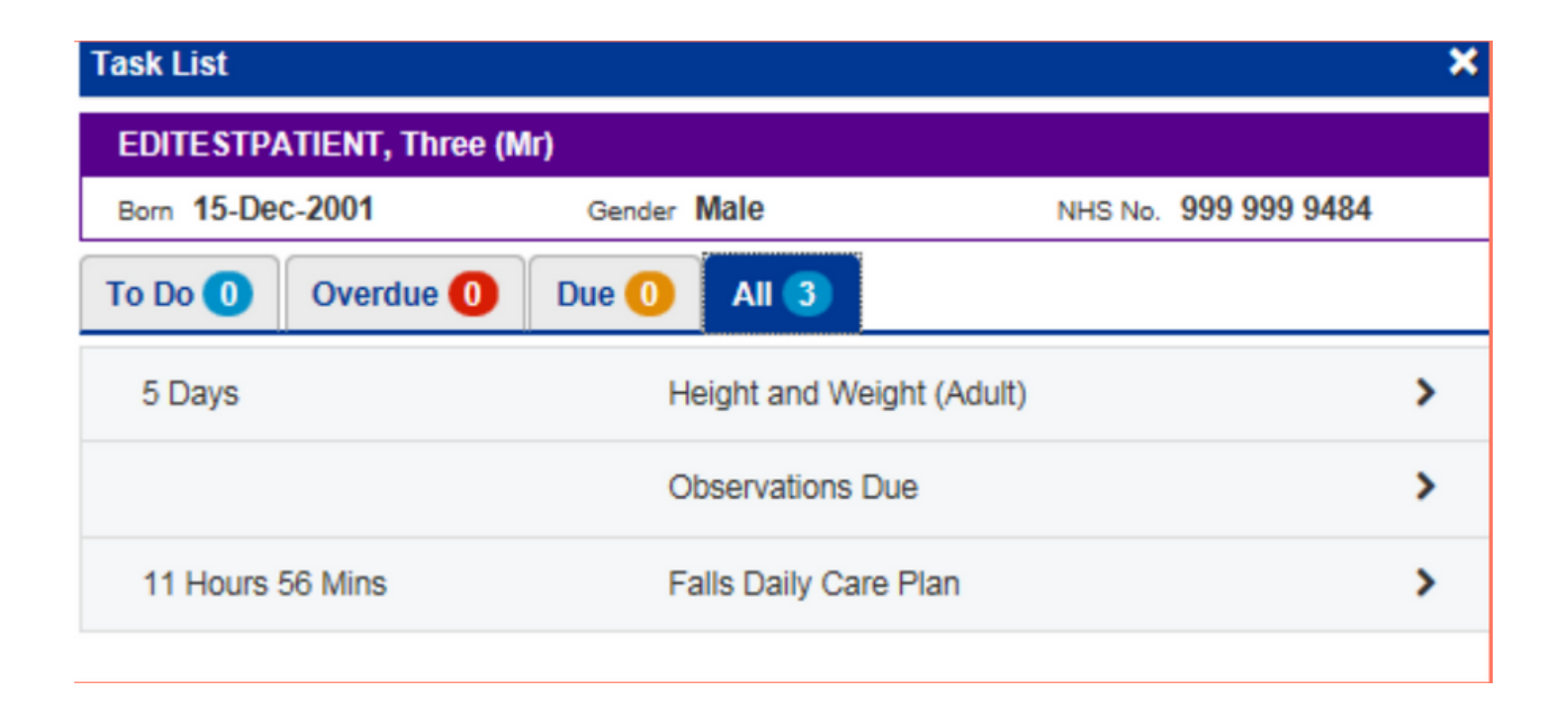

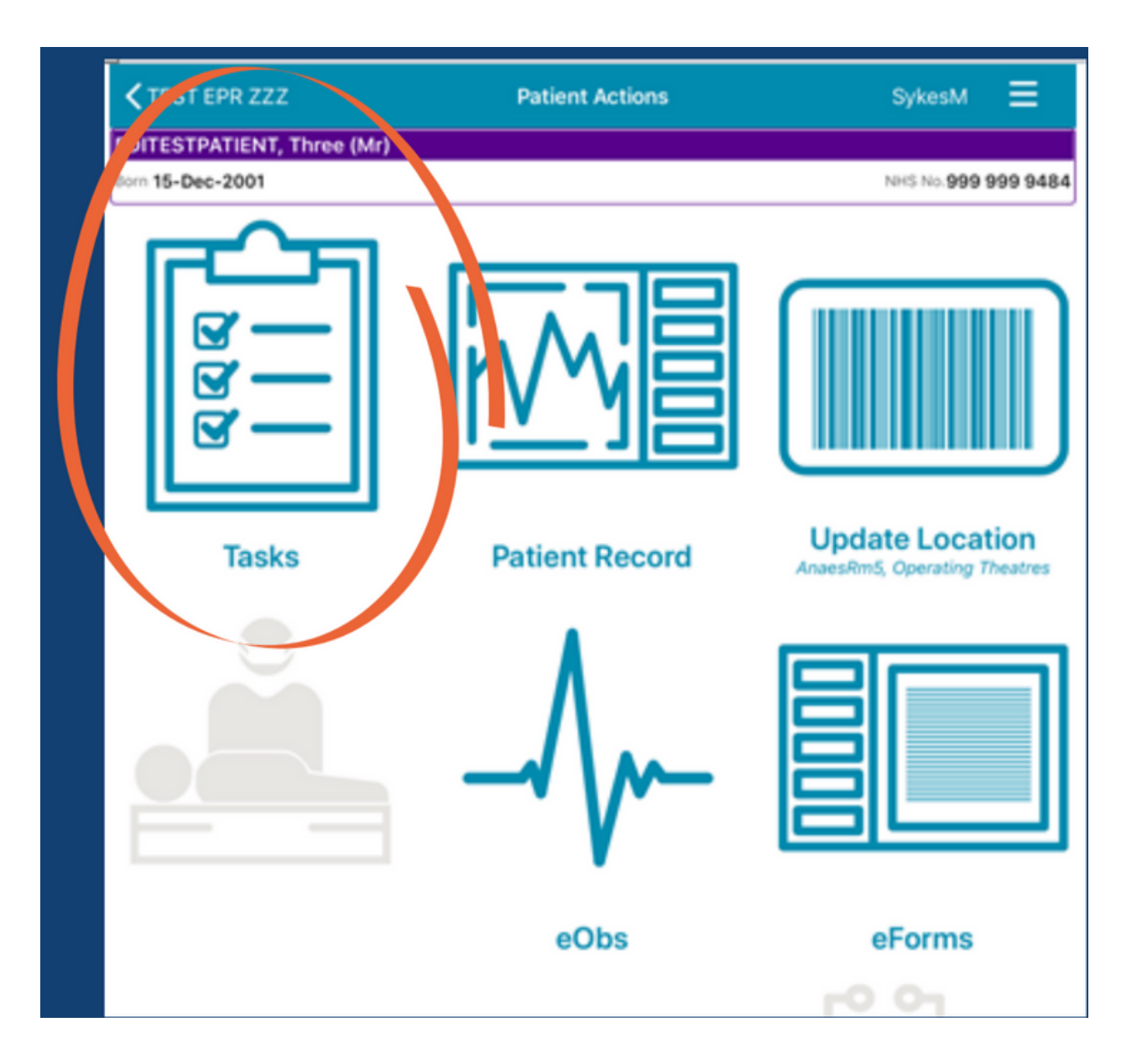

You can also complete Tasks via ppm+ mobile.

Once you have logged into PPM+ mobile, select the required patient, then select the Tasks section.

For further information please contact:

Ieedsth-tr.ImplementationTeam@nhs.net or

**(** 0113 206 0599

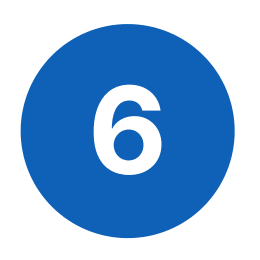

Tasks which are not currently due show in **black text.** Tasks which are due show in **amber text.** Tasks which are overdue show as **red text.** 

Select the task you want to complete.

Complete the associated form and submit, this will close the Task.

| 11:25 Tue 4 Aug   |              |               |         |         | 🗢 🕬 -      | 9 43% 🔳  |
|-------------------|--------------|---------------|---------|---------|------------|----------|
| A Patient Actions |              | Tas           | sks     |         | SykesM     | ≡        |
| EDITESTPATIENT    | , Three (Mr) |               |         |         |            |          |
| Born 15-Dec-2001  |              |               |         |         | NHS No.999 | 999 9484 |
|                   | To Do (2)    | Overdue (1)   | Due (1) | All (2) |            |          |
| 5d ago            | Observations | Due           |         |         |            |          |
| 10h 25m           | Height and W | eight (Adult) |         |         |            |          |

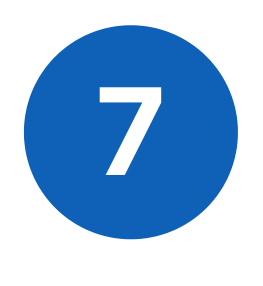

For some eforms, you will be able to select to close the associated task without completing the e-form, for example when a patient is end of life.

To do this, click on the blue action arrow and complete the

associated text box. This will close the task and prevent it form automatically recurring.

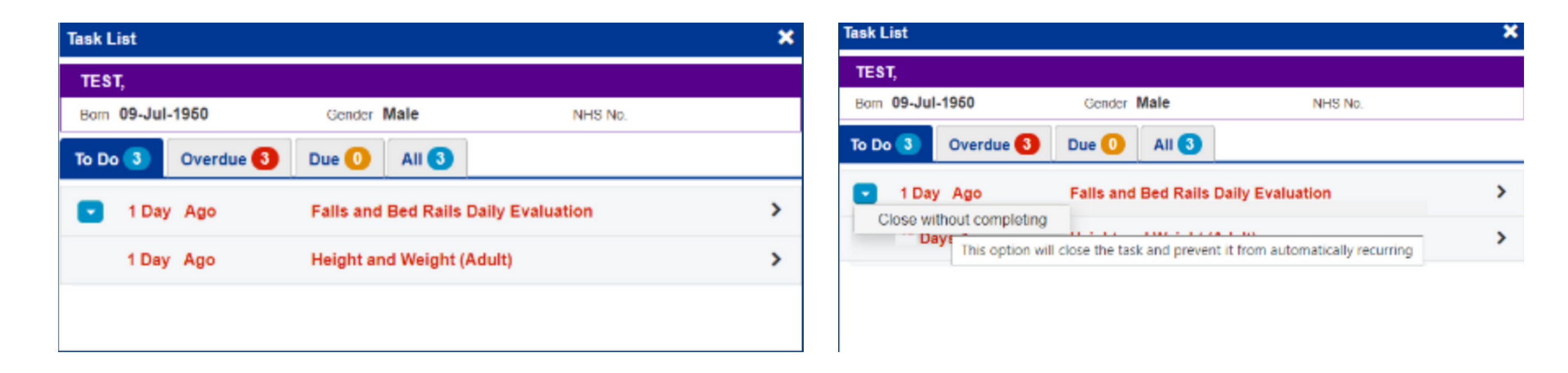

| I | Reason for not completing the task*                                                                 |   |  |  |  |  |  |  |  |
|---|----------------------------------------------------------------------------------------------------|---|--|--|--|--|--|--|--|
|   | For example at end-of-life or on discharge.                                                         |   |  |  |  |  |  |  |  |
|   |                                                                                                    | c |  |  |  |  |  |  |  |
|   | By submitting this form, you are confirming that you want to close this task without completing it. |   |  |  |  |  |  |  |  |

#### **For further information please contact:**

Ieedsth-tr.ImplementationTeam@nhs.net or

**(** 0113 206 0599

## **Useful contacts**

#### **Implementation Team**

Please contact the **Implementation Team** for Digital support & training on PPM+ functionalities.

Ext: 60599

Ieedsth-tr.ImplementationTeam@nhs.net

#### **Informatics Service Desk**

Please contact the **Informatics Service Desk** to:

- Reset your password.
- Report a problem you are having within PPM+ functionality.
- Report a data quality problem within PPM+.
- Request new user accounts for PPM+.
- Disable PPM+ accounts for any leavers from your department.

**x**26655

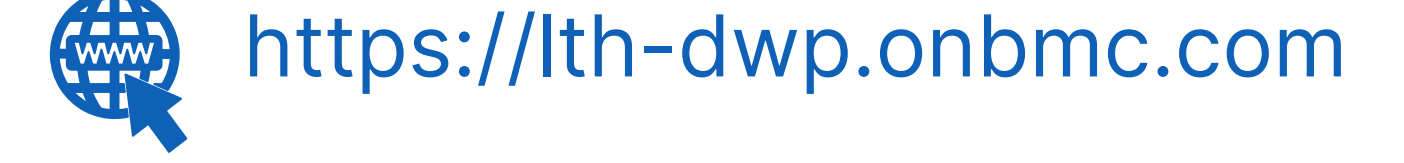

If you would like to make a **Request For Work to PPM+**, <u>**Click Here</u></u> to be taken to the required page on the Trust's intranet</u>** 

Please contact the **IT Training Department** at **ITTraining.LTHT@nhs.net** if you require **further training on PPM+** or any other Clinical System.

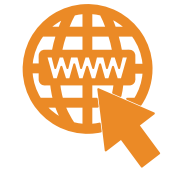

**PPM+ Help Site: https://www.ppmsupport.leedsth.nhs.uk/** 

#### For further information please contact:

Ieedsth-tr.ImplementationTeam@nhs.net or

0113 206 0599